# КАК ОТКРЫТЬ АККАУНТ

Чтобы зарегистрировать свой бизнес в Офисе Секретаря штата Миннесота, вам необходимо создать онлайн аккаунт.

Имейте, пожалуйста, в виду: С 8 декабря 2014 года онлайн аккаунт необходим для завершения подачи заявления на регистрацию онлайн. Недействительным является любой онлайн аккаунт, созданный раньше этой даты. Онлайн аккаунт – это просто имя пользователя и пароль (пассворд), необходимые для завершения регистрации или заказа в режиме онлайн. Вы можете использовать один онлайн аккаунт для завершения регистрации/заказов в системе бизнеса и права обеспечения.

# 1. Создание онлайн аккаунта – это одноразовый процесс. Чтобы создать онлайн аккаунт:

- Выйдите на <u>https://www.sos.state.mn.us</u>, затем в раздел «Бизнес-регистрация онлайн» (Business Filings Online), затем щелкните иконку «Создать аккаунт» (Create an Account).
- Введите адрес своей электронной почты в поле адреса электронной почты
- Создайте пароль, который вы можете запомнить. (Требования к паролю смотрите ниже)
- Щелкните на окно, чтобы подтвердить согласие с условиями.
- Щелкните на команду «Создать онлайн аккаунт» (create online account)

### Пароли должны:

- Содержать не менее 8 знаков
- содержать хотя бы одну заглавную букву
- содержать хотя бы одну строчную букву
- в пароле должно быть не менее одного числа

#### 2. Подождите получения подтверждающего электронного сообщения с адреса business.services@state.mn.us (ссылка действительна в течение 24 часов).

Если вы не получили подтверждающее электронное сообщение в течение 24 часов, проверьте папку спама. Если сообщение так и не пришло, позвоните нам по номеру: 651-296-2803

### 3. Далее подтвердите адрес своей электронной почты:

• Получив электронное сообщение, щелкните на ссылку в электронном сообщении или щелкните правой клавишей мыши и выберите опцию «открыть гиперссылку» (.'open hyperlink').

• Вы попадете в поле, где можно ввести адрес своей электронной почты и пароль, созданный на этапе 1. Это действие НЕ является входом в систему сайта, оно просто подтверждает, что у нас правильный адрес вашей электронной почты.

### 4. Войдите на сайт.

Теперь вы можете использовать тот же самый адрес электронной почты и пароль для авторизации на сайте.

### Примечание о финансовых операциях через веб-сайт USBank:

Веб-сайт USBank попросит ваше имя пользователя и пароль. Это **HE то же имя пользователя и пароль,** которые используются для входа на веб-сайт Секретаря штата, и они HE связаны с вашим личным или банковским аккаунтом.

Веб-сайт USBank предназначен для совершения электронных платежей через офис Секретаря штата. Имя пользователя и пароль на веб-сайте USBank **HE ОБЯЗАТЕЛЬНЫ**. Вы можете щелкнуть на поле «**Оплата без регистрации»** (**Pay Without Registering**), чтобы завершить оплату без входа на веб-сайт USBank.

# ПОМОЩЬ С ПАРОЛЕМ И АККАУНТОМ

У вас возникли сложности со входом в свой аккаунт? Вот некоторые из типичных проблем:

### Проблема № 1: Вы думали, что создали аккаунт, но он не позволяет вам войти в систему.

Возможно, это означает, что вы так и не подтвердили свой адрес электронной почты. После того, как вы ввели адрес электронной почты и пароль, и щёлкнули на кнопку «создать аккаунт», вам ещё нужно проверить свою электронную почту и получить подтверждение адреса электронной почты от business.services@state.mn.us.

Получив это сообщение по электронной почте, вам нужно будет щёлкнуть на ссылку в этом сообщении, и по ней вы выйдете на веб-сайт, где подтвердите свой адрес электронной почты. После подтверждения можно щёлкнуть по окно «Войти» (Sign in) и авторизоваться на веб-сайте. Затем вы завершите регистрацию, введя информацию о доставке. После этого вы можете щёлкнуть на окно «Сохранить» (Save).

Если вы не подтвердите свой адрес электронной почты в течение 24 часов, вам нужно будет начать все сначала и щелкнуть на ссылку https://mblsportal.sos.state.mn.us/Account/Register чтобы вновь начать процесс регистрации.

### Проблема № 2: Вы забыли пароль.

Если вы забыли свой пароль, нужно щелкнуть на окно «Войти».

Щелкните на ссылку «Забыли пароль?» ("Forgot Password?").

Введите свой адрес электронной почты и нажмите на кнопку «Запросить переустановку пароля» ("Request Password Reset").

Получите подтверждающее сообщение от business.services@state.mn.us.

Если вы не выйдете по присланной на вашу электронную почту ссылке на сброс пароля в течение 24 часов, вам придётся начать все сначала и нажать кнопку «Забыли пароль?», чтобы начать процесс переустановки.

# Проблема № 3: Вы хотите создать аккаунт, но получаете сообщение «Адрес электронной почты недоступен» ('Email address is unavailable')

Это указывает на то, что ваш адрес электронной почты уже есть в нашей системе. Вы (или кто-то другой, пользующийся вашим адресом электронной почты) уже создал аккаунт. Если вы не помните или не знаете пароль для этого аккаунта, вам нужно будет переустановить пароль, используя приведённые выше инструкции.

### Проблема №4: Если вы получаете сообщение: «Неправильный адрес электронной почты или пароль» ('Email address or password is invalid')

Попробуйте ещё раз впечатать свой адрес электронной почты и пароль. Вы не забыли о символе "@"? Символ "@" должен присутствовать в адресе электронной почты, и адрес должен заканчиваться на .com, .org .net, и т.д. Если сообщение об ошибке появляется вновь и вновь, можно попробовать создать новый онлайн аккаунт.

# Проблема № 5: Как можно изменить свой адрес электронной почты на своём онлайн аккаунте?

Адрес электронной почты изменить нельзя. Необходимо создать новый аккаунт с новым адресом электронной почты.